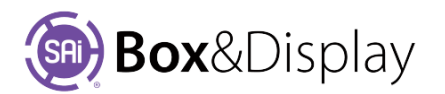

## FreeForm – Chamfer, Fillet and Adjust Two Arc Corner

## **Chamfer Corner**

The corner point converts to 2 points joined by a **diagonal line**. Move the cursor perpendicular to the diagonal line to choose the amount of chamfer. Left click to select the current value.

## Fillet Corner (rounded)

The corner point converts to 2 points joined by an **arc**. Move the cursor perpendicular to the arc to choose the amount of fillet. Left click to select the current value.

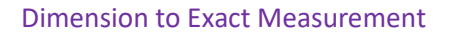

There are 2 ways to get the exact measurement, in this example 60mm. Note that the numeric value is the distance from the original corner to each of the new points.

- 1. During this process, press 'full stop' into open a dialog for selecting the chamfer or fillet amount numerically.
- 2. To snap the chamfer or fillet amount to a **Dimension Quick Entry** value, just select the 1 to 9 digit hotkey that relates to the required measurement.

Note: Since chamfering and filleting destroy the original corner point the chamfer or fillet amount cannot be adjusted after the command is terminated (except by undoing the command).

## **Adjust Two Arc Corner**

This command can be used fix and smooth the tangent fit of a two arc corner after the adjacent lines are changed, as per this example. The diagram, (*fig.1* arrow  $\bigstar$ ) shows that the curve is not smooth.

To fix ...

- right click the point of the curve line shown in *fig.1*, and
- from the context menu <u>**P**</u> > <u>**T**</u> Adjust Two Arc Corner.

The result is shown in fig.2.

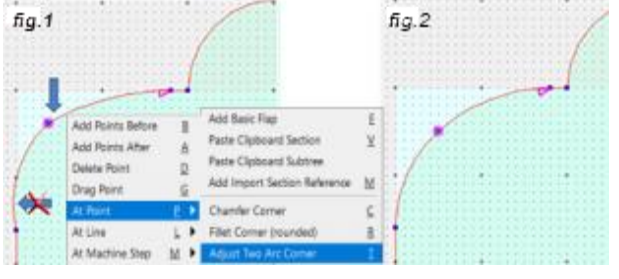

**Dimension Quick Entry** 

💧 60mm

300mm

(2)

Base Line Width

(1)

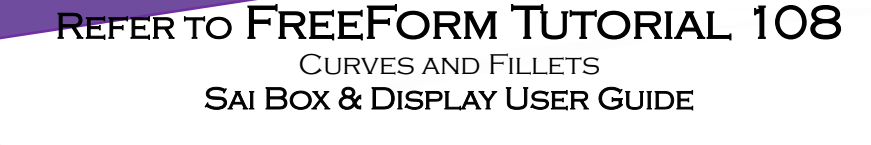

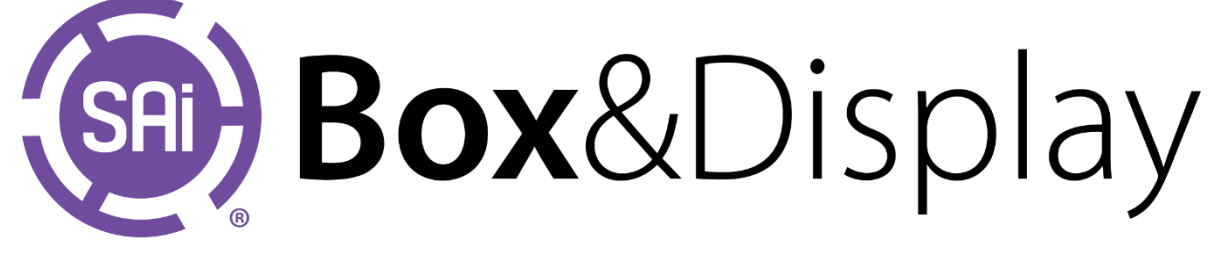

|             | Corner Dimension X<br>Now: 60<br>OK Apply Cancel   | Add Points Before<br>Add Points After<br>Delete Point<br>Drag Point<br>At Point<br>At Line<br>At Machine Step |                            | Add Basic Flap<br>Paste Clipboard Section<br>Paste Clipboard Subtree<br>Add Import Section Reference<br>Chamfer Corner<br>Fillet Corner (rounded)<br>Adjust Two Arc Corner | E<br>⊻<br>M<br>⊆<br>I      |
|-------------|----------------------------------------------------|----------------------------------------------------------------------------------------------------|----------------------------|----------------------------------------------------------------------------------------------------|----------------------------|
| y<br>e<br>o | Corner Dimension X<br>Now: [60]<br>OK Apply Cancel | Add Points Before<br>Add Points After<br>Delete Point<br>Drag Point<br>At Point<br>At Line<br>At Machine Step | B<br>A<br>D<br>G<br>L<br>M | Add Basic Flap<br>Paste Clipboard Section<br>Paste Clipboard Subtree<br>Add Import Section Reference<br>Chamfer Corner<br>Fillet Corner (rounded)<br>Adjust Two Arc Corner | E<br>⊻<br>M<br>⊆<br>R<br>I |